1. Klikamy Zapisz się tutaj

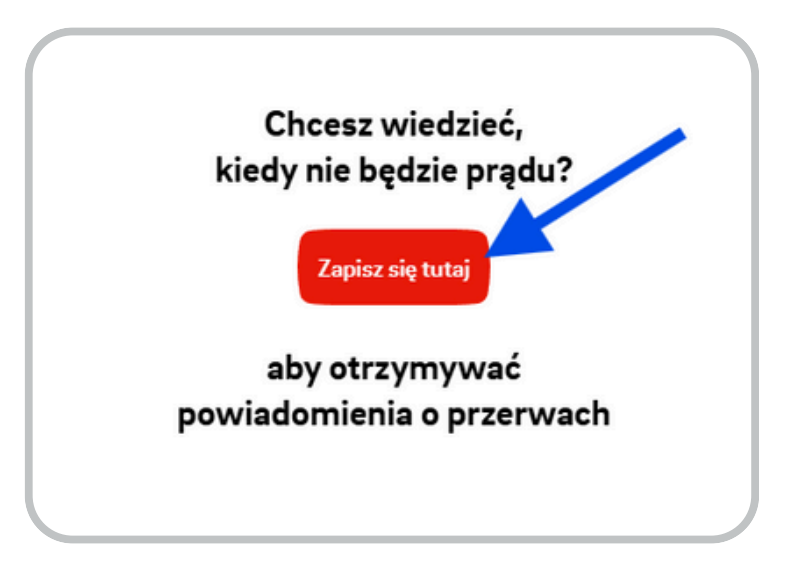

2. Uzupełniamy pole Imię i nazwisko, adres e-mail oraz ustawiamy hasło

| lmię i nazwisko |                 |
|-----------------|-----------------|
| E-mail          |                 |
| Hasto           | ۲               |
| Zarejestruj się | → Mam już konto |

- **3.** Klikamy w link wysłany na wskazany adres mailowy, aby aktywować konto.
- 4. Po aktywacji konta logujemy się i wchodzimy w ustawienia

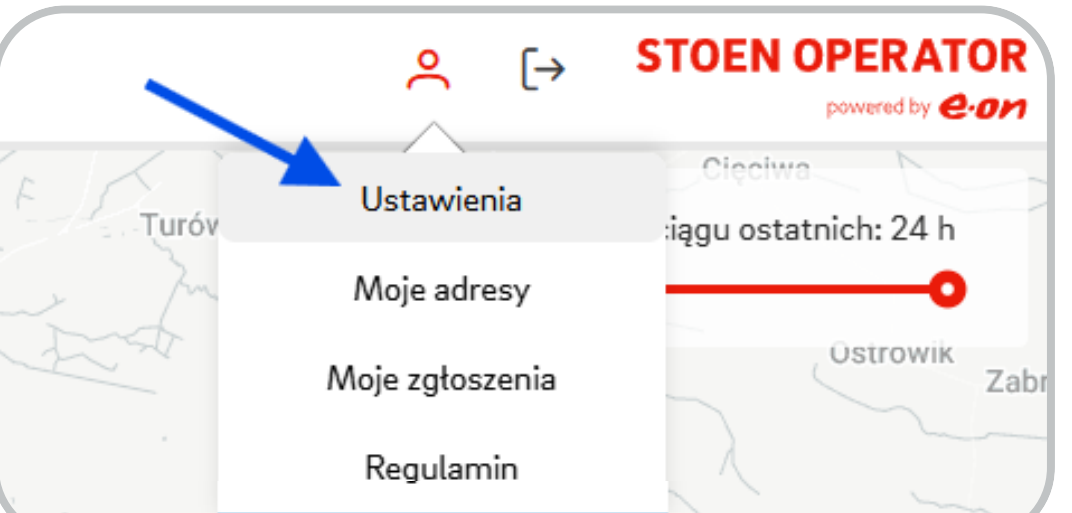

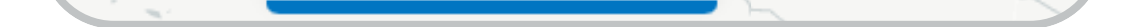

- 5. Wyrażamy zgodę na wysyłkę powiadomień poprzez zaznaczenie "checkboxa".
- 6. Wybieramy kanał, za pośrednictwem którego chcemy otrzymywać powiadomienia i klikamy Zapisz zmiany.

| Wyrażam zgodę na rz<br>obejmujących adres e<br>bezpośrednio o termir<br>Zgoda może być odwo   | ecz Stoen Operator Sp. z o.o. z siedzibą w Warszawie, ul. Piękna 46 (00-672), na przetwarzan<br>mail i/lub nr telefonu komórkowego (w zależności od zaznaczonego kanału kontaktu), w celu<br>nach i czasie planowanych przerw w dostarczaniu energii elektrycznej oraz o awariach sieci dy<br>yłana w każdym momencie, jej wyrażenie jest dobrowolne, a jej wycofanie nie będzie skutkow | ie moich danych osol<br>informowania mnie<br>strybucyjnej Stoen O<br>ać żadnymi negatywa |
|-----------------------------------------------------------------------------------------------|----------------------------------------------------------------------------------------------------|------------------------------------------------------------------------------------------|
| konsekwencjami. Zgo                                                                           | da jest ważna do momentu jej odwołania.                                                                                                    |                                                                                          |
|                                                                                               |                                                                                                    |                                                                                          |
| Nybierz sposób w jał                                                                          | ii chcesz otrzymywać powiadomienia:                                                                                                    |                                                                                          |
|                                                                                               |                                                                                                    |                                                                                          |
| Email                                                                                         |                                                                                                    |                                                                                          |
| Linak                                                                                         | Email przypisany do konta                                                                                                    |                                                                                          |
|                                                                                               | Telefon do powiadomień                                                                                                    |                                                                                          |
| SMS                                                                                           |                                                                                                    |                                                                                          |
| SMS                                                                                           |                                                                                                    |                                                                                          |
| SMS                                                                                           | st administratorem Twoich danych osobowych znajdujących się w formularzu i są one przetw                                                                                                    | arzane m. in. w celu                                                                     |
| SMS<br>Stoen Operator Sp. z o.o. je<br>określonym w treści zgody<br>przetwarzania, odbiorcach | st administratorem Twoich danych osobowych znajdujących się w formularzu i są one przetw<br>Informacje o Twoich prawach, danych kontaktowych naszych i inspektora ochrony danych, p<br>Iwoich danych, okresie przechowywania oraz dobrowolności podania danych i konsekwencia                                                                                                    | arzane m. in. w celu<br>odstawie prawnej<br>ch ich niepodania znaj                       |

**7.** Klikamy w zakładkę *Moje adresy* i dodajemy adres, dla którego chcemy otrzymywać powiadomienia o przerwach w dostawie energii elektrycznej.

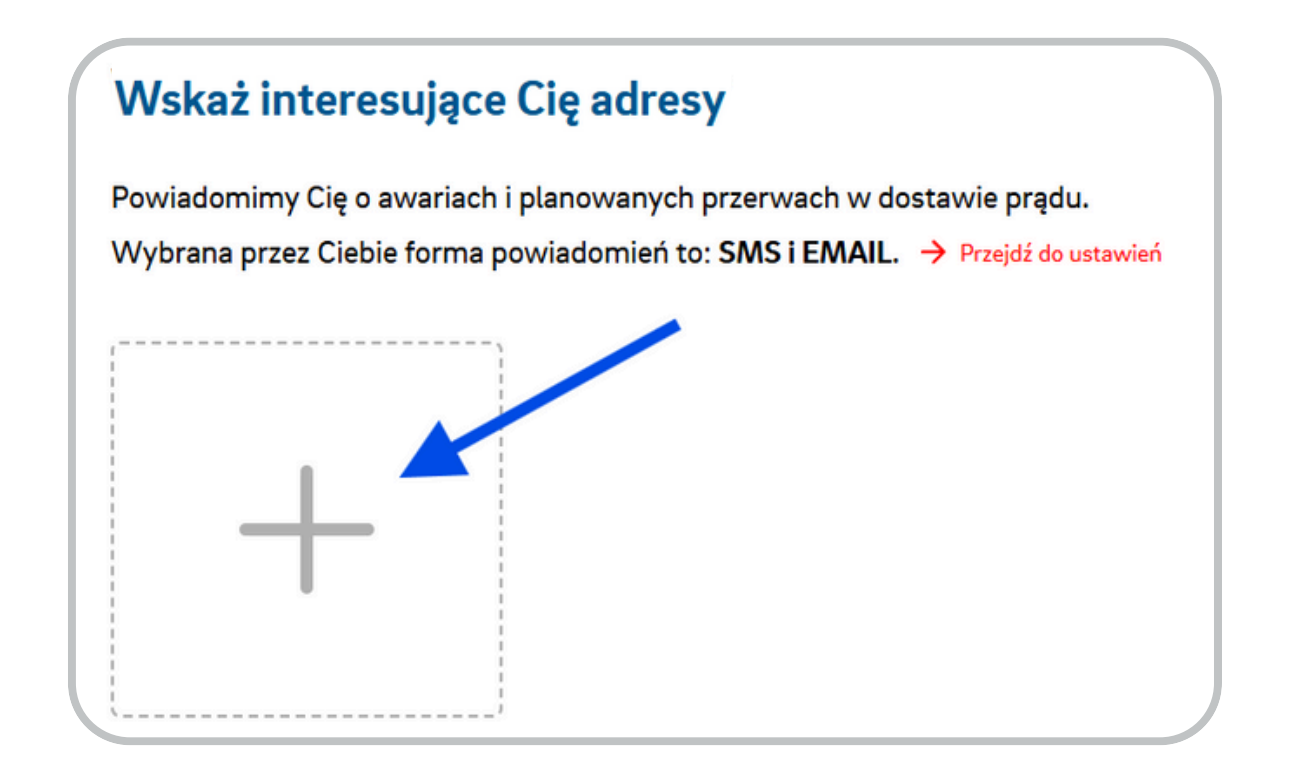